1

## Comment intégrer une vidéo de Youtube sur ENT

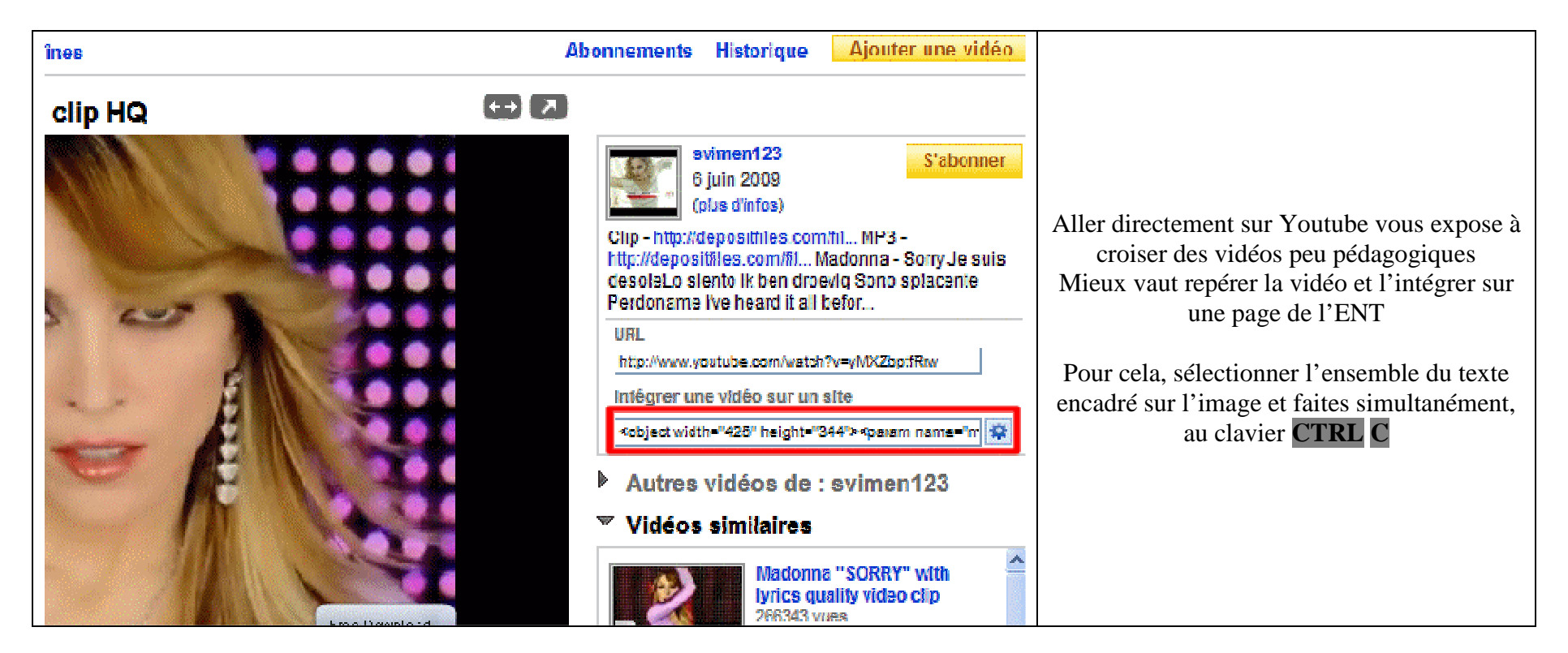

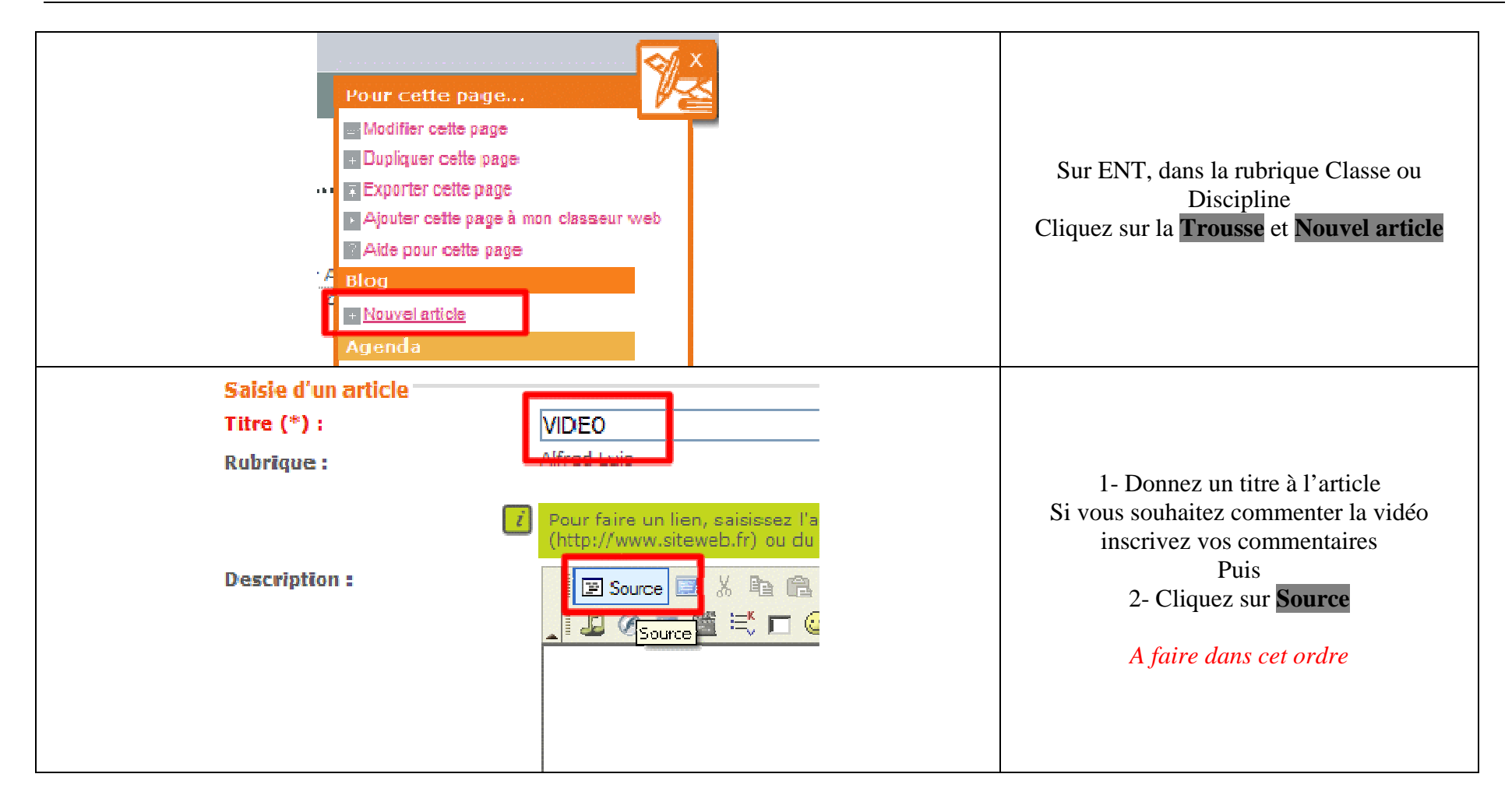

## Le blog sur ENT

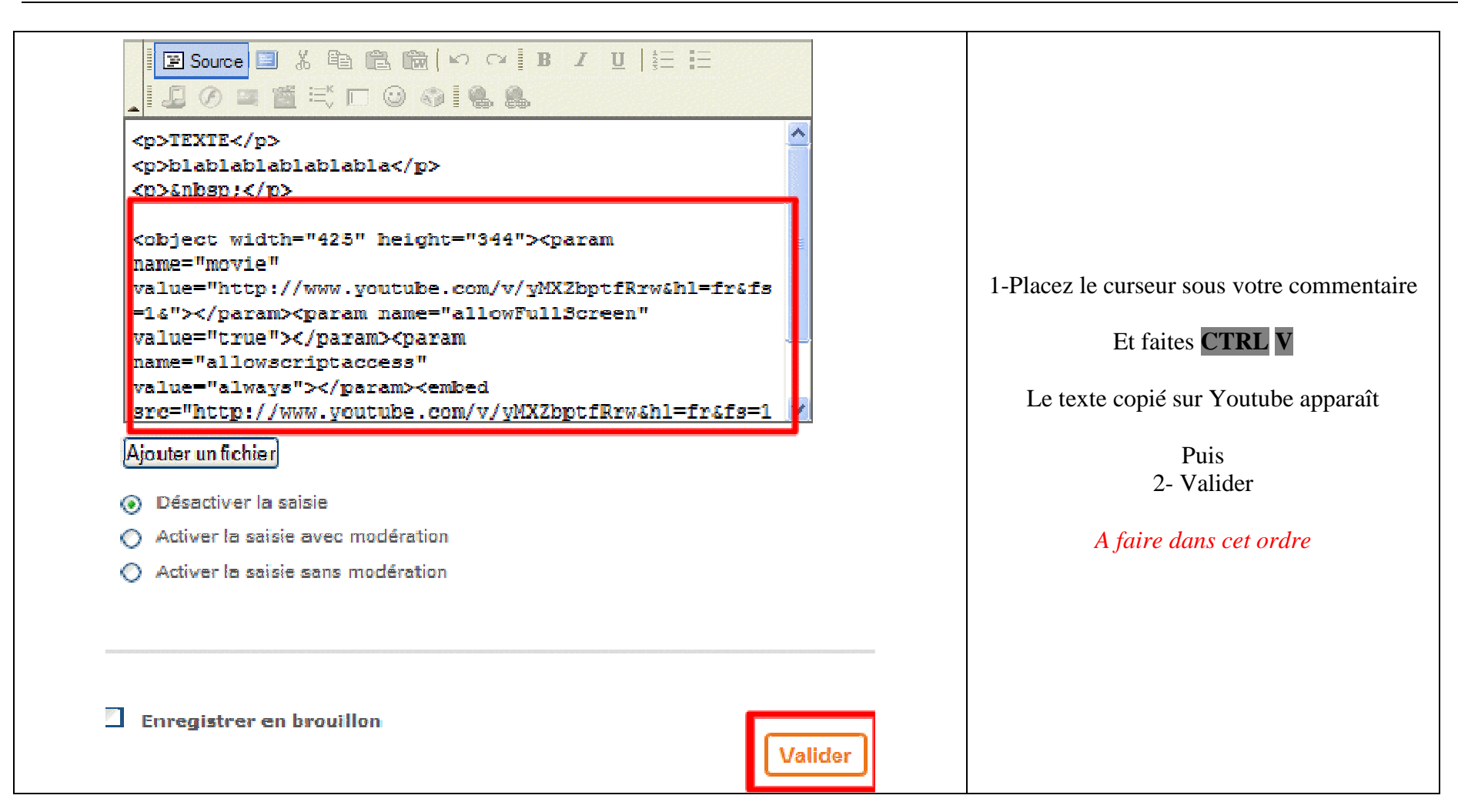

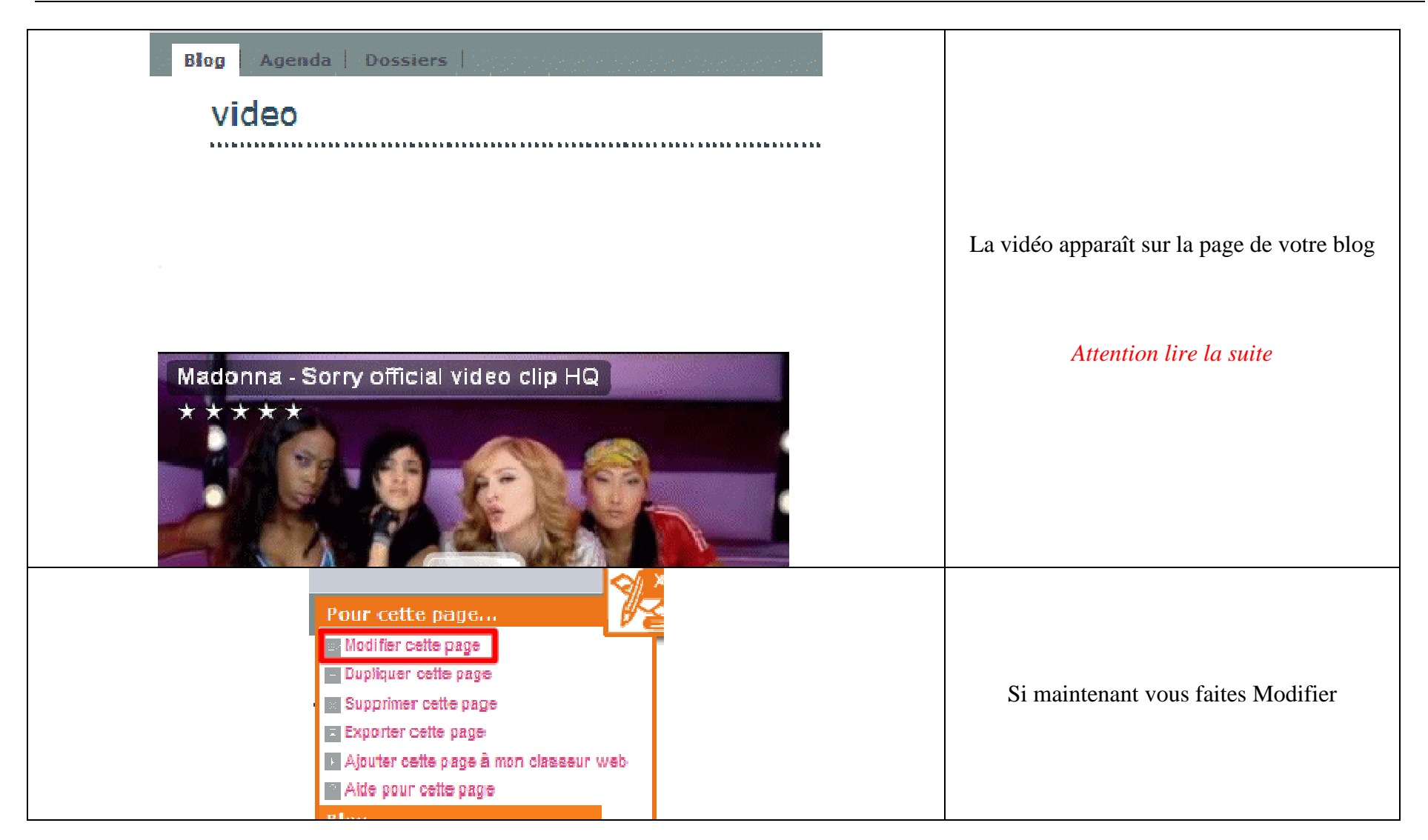

## Le blog sur ENT

| video         Alfred Luis         Pour faire un lien, saisissez l'adresse complèti (http://www.siteweb.fr) ou du mail.         Image: Source Image: Source Imag | e du site web<br>B I ∐  šੁΞ ፤Ξ | Et qu'au terme de vos modifications vous |
|----------------------------------------------------------------------------------------------------|--------------------------------|------------------------------------------|
| <ul> <li>Ajouter un fichier</li> <li>Désactiver la saisie</li> <li>Activer la saisie avec modération</li> <li>Activer la saisie sans modération</li> </ul> Enregistrer en brouillon                                                                                                    | Valider                        |                                          |

## Le blog sur ENT

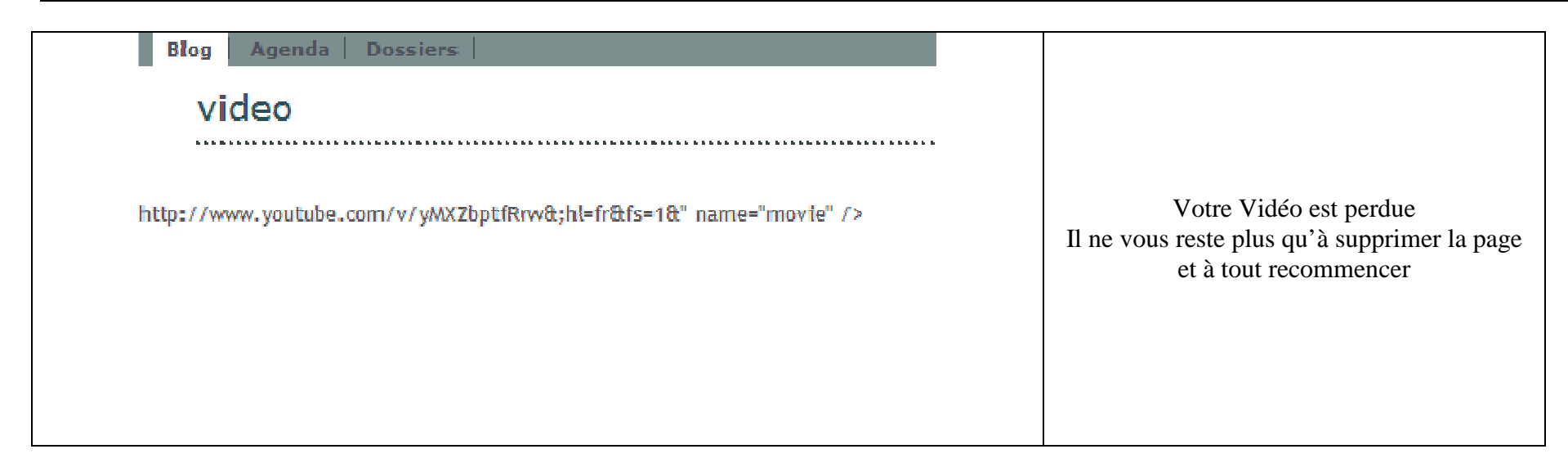